# How do I find a list of registered teams?

15/07/2025 2:56 pm AEST

As an Event Manager, you can keep track of any teams that have registered to a team-based event through your GameDay database to find information such as team contact details, any events they have registered for, their primary contact and their registered participants.

There are two ways you can access a list of teams through your GameDay database:

## **Access Your Overall Team List**

You can find an overall list of any teams that have registered for any of your organisation's team-based events following the steps below:

In the left-hand menu, open the Events menu, then click TEAMS.

| Ģ        | AMEDAY               |   |
|----------|----------------------|---|
|          | Dashboard            |   |
| °E°°     | My Organisation      | • |
| \$       | Finances             | • |
| අපිස     | Members              | • |
|          | Membership Forms     | • |
| e<br>V 0 | Products & Questions |   |
| ₽X:      | Promotions           |   |
|          | Events               | • |
| Da       | shboard              |   |
| Ма       | nage Events          |   |
| Теа      | ams NEV              | ~ |
| Pro      | oducts & Questions   |   |
| Co       | mmunications         |   |
| Ċ        | Reports              |   |

Here, you can see a list of any teams that have registered with any of your team events, including:

- Team Logo
- Team Name
- The number of registered participants
- The name of the Team Manager
- Contact Email and Phone

| Т | eams           |             |                   |              |                               |                  |           |
|---|----------------|-------------|-------------------|--------------|-------------------------------|------------------|-----------|
|   |                |             |                   |              |                               | Q Type to search | ¢         |
|   | Logo           | Team Name 🌻 | # of Participants | Team Manager | Contact Email                 | Contact Phone    | Action(s) |
|   |                | Bulls       | 5                 | False        | faiss over (reyperaday app    |                  | View      |
|   | 200 <u>0</u> 2 | eagles      | 0                 | Takan .      | Note anne (helachoperts com   |                  | View      |
|   |                | F1 Team     | 0                 | False Unit   | No. or entry period app       |                  | View      |
|   | 2              | F2 Team     | 1                 | Herry B      | herry stevens (mygenedis) app |                  | View      |

Click **View** next to any team.

| Т | eams         |             |                   |              |                                |                         |           |
|---|--------------|-------------|-------------------|--------------|--------------------------------|-------------------------|-----------|
|   |              |             |                   |              |                                | <b>Q</b> Type to search | ø         |
|   | Logo         | Team Name 🌩 | # of Participants | Team Manager | Contact Email                  | Contact Phone           | Action(s) |
|   |              | Bulls       | 5                 | Faite        | No. and Strypenetics app       |                         | View      |
|   | 2000<br>2002 | eagles      | 0                 | Talas .      | No. or well thank you have not |                         | View      |
|   |              | F1 Team     | 0                 | False United | No. une (Inspecting app        |                         | View      |
|   | 2            | F2 Team     | 1                 | Herry B      | herry deversionsystematics app |                         | View      |

In the **Team Details** tab, you can find:

• The Team's contact details, logo and Team Code.

| Bu A                 | - Back<br>IIS<br>ctive |               |  |
|----------------------|------------------------|---------------|--|
| Team Details         | Participants           |               |  |
| Team Details         |                        |               |  |
| Team Name *          | Bulls                  |               |  |
| Team Code *          | 1RAILCUB               |               |  |
| Team Primary Contact | *                      |               |  |
| Team Contact Email * | faits unwide           | uper-educator |  |
| Team Contact Number  | * AU +61               | •             |  |
|                      |                        |               |  |

• Any Events that this team has been involved in.

|                  | _       |                              |       | -     |        |                                                  |      |       |
|------------------|---------|------------------------------|-------|-------|--------|--------------------------------------------------|------|-------|
| Event Name       | Туре    | Dates                        | venue | leams | Status | Registration Status                              | Act  | ion(s |
| Faiza Team Event | Event   | 1 Apr 2023 12:00 am (AEDT) - | ΔΔΜί  |       |        | Live (6 Apr 2023 08:00 am                        |      |       |
|                  | Entry 3 | 30 Apr 2024 12:00 am (AEST)  | Park  | 5     | Active | (AEST) - 30 Apr 2025 12:00 am<br>(AEST) <b>)</b> | Edit | ~     |
| Event Datry      | Event   | 5 Apr 2023 08:00 am (AEST) - | test  |       |        | Live (5 Apr 2023 08:00 am                        |      |       |
| Event 2.0        | Entry   | 31 May 2025 12:00 am (AEST)  | venue | 1     | Active | (AEST) - 28 Jul 2023 12:00 am<br>(AEST) <b>)</b> | Edit | ~     |

#### Click the Participants tab.

Here, you can see a list of any participants that have registered for this team, including:

- Profile Image (if provided)
- The Participant's Name
- Email Address
- Mobile Number
- Gender

- Member Types
- Member Status

|   | Idiis         | Participants    |                                 |              |        |                          |          |           |
|---|---------------|-----------------|---------------------------------|--------------|--------|--------------------------|----------|-----------|
|   |               |                 | Select Sub-Event 🔻              | Select Event | •      | Q Type to s              | earch    | •         |
|   | Profile Image | Participant Nam | e 🗢 Email Address               | Mobile       | Gender | Member Types             | Status   | Action(s) |
| ~ | $\approx$     | (are (          | Talas umar (impgamenta) app     | -01-0000000  | Female |                          | Inactive | View      |
| ~ | $\approx$     | Test robat      | test total"(1)penal con.gen(1)) | 4140071000   | Male   | Test Player              | Active   | View      |
| ~ | $\approx$     | Test smith      | test antitipenal con genelaj    | 4940872227   | Male   |                          | Inactive | View      |
| ~ | $\approx$     | test timery     | Talas unar (Impgamelay app      | 4140070222   | Female |                          | Inactive | View      |
| ~ | $\otimes$     | Test line       | tive25pmygameting app           | 494001000    | Female | Under 17, Test<br>Player | Active   | View      |

### Access a Team List for an individual Event

You can also find a list of registered teams within a specific event following the steps below:

In the left-hand menu, open the Events menu, then click MANAGE EVENTS.

| ()<br>()    | AMEDAY               |   |
|-------------|----------------------|---|
|             | Dashboard            |   |
| o<br>E<br>o | My Organisation      | • |
| \$          | Finances             | • |
| අපිස        | Members              | • |
|             | Membership Forms     | • |
| 0           | Products & Questions |   |
| ₽X:         | Promotions           |   |
|             | Events               |   |
| Das         | shboard              |   |
| Ма          | nage Events          |   |
| Теа         | ams NEV              | V |
| Pro         | oducts & Questions   |   |
| Co          | mmunications         |   |
| B           | Reports              |   |

Find the event you want to view, then click the ACTIONS Arrow.

| Events                     |               |                |                         |                                         |                          |                    |                |              |                              |                                                   |          |    |
|----------------------------|---------------|----------------|-------------------------|-----------------------------------------|--------------------------|--------------------|----------------|--------------|------------------------------|---------------------------------------------------|----------|----|
| Events                     | Event         | Templates      | Event Partic<br>Manager | eipant ID NEW                           | Ev                       | ent Display        | Template       | ECAL Widgets | NEW                          |                                                   |          |    |
| Create New                 | Event         | Create New E   | Event from Template     |                                         | All Event Ty             | /pes 🔻             | All Categories | Active       | •<br>Q                       | Type to search                                    | \$       | \$ |
| Event Name                 | \$            | Event Type     | Event Category          | Event Date(s) 🗢                         |                          | Venue              | # Products     | Event Status | Registra                     | tions                                             | Action(s | s) |
| GameDay Ba<br>Carnival 202 | sketball<br>3 | Event<br>Entry | Sport                   | 1 Apr 2023 12:00 a<br>31 May 2023 12:00 | ım (AEDT) –<br>am (AEST) | John Cair<br>Arena | 0              | Active       | Live<br>12:00 an<br>2023 12: | (1 Apr 2023<br>n (AEDT) - 31 May<br>00 am (AEST)) | Edit 🗸   |    |

| Events                       |               |                |                      |                                                      |                             |                |              |                                                  |                                                  |
|------------------------------|---------------|----------------|----------------------|------------------------------------------------------|-----------------------------|----------------|--------------|--------------------------------------------------|--------------------------------------------------|
| Events                       | Event         | t Templates    | Event Part<br>Manage | icipant ID new                                       | Event Display T             | emplate        | ECAL Widgets | NEW                                              |                                                  |
| Create New                   | Event         | Create New E   | Event from Template  | All Ev                                               | ent Types 🔻                 | All Categories | Active       | ▼ Q Type to                                      | View                                             |
| Event Name                   | \$            | Event Type     | Event Category       | Event Date(s) 🗢                                      | Venue                       | # Products     | Event Status | Registrations                                    | Open Event URL                                   |
| GameDay Bas<br>Carnival 2023 | sketball<br>3 | Event<br>Entry | Sport                | 1 Apr 2023 12:00 am (AED<br>31 May 2023 12:00 am (AE | T) - John Cain<br>ST) Arena | 0              | Active       | Live (1 A<br>12:00 am (AEDT)<br>2023 12:00 am (A | Copy Event URL<br>Open Registration Form URL     |
| ticketing eve<br>april       | nt/27         | Ticketing      | Social               | 7 April 2023 (AEST) - 30 M<br>2025 (AEST)            | ay                          | 0              | Active       | Live (7 A<br>12:00 am (AEST)<br>2023 12:00 am (A | Copy Registration Form URL<br>Export Data to CSV |

#### Click the **TEAMS** tab.

| ← Back GameDay Basketball Carnival 2023 Active |       |                         |                                  |                      |                     |  |  |  |  |  |
|------------------------------------------------|-------|-------------------------|----------------------------------|----------------------|---------------------|--|--|--|--|--|
| Overview                                       | Teams | Participants by Product | Participants by Add-on Product   | Participants by Team | Attendance Tracking |  |  |  |  |  |
|                                                |       | Event Details           |                                  |                      |                     |  |  |  |  |  |
|                                                |       | Event ID                | NA180                            |                      |                     |  |  |  |  |  |
|                                                |       | Event Name              | GameDay Basketball Carnival 2023 |                      |                     |  |  |  |  |  |
|                                                |       | Event Type              | Event Entry                      |                      |                     |  |  |  |  |  |
|                                                |       | Use Sub-Events?         | No                               |                      |                     |  |  |  |  |  |
|                                                |       | Event Timezone          | Australia/Melbourne              |                      |                     |  |  |  |  |  |
|                                                |       | Start Date/Time         | April 1st 2023, 12:00 am (AEDT)  |                      |                     |  |  |  |  |  |
|                                                |       | End Date/Time           | May 31st 2023, 12:00 am (AEST)   |                      |                     |  |  |  |  |  |
|                                                |       | Event Category          | Sport                            |                      |                     |  |  |  |  |  |
|                                                |       | Gender                  | Male                             |                      |                     |  |  |  |  |  |

Here, you can see a list of any teams that have registered for this specific event, including:

- Team Logo
- Team Name
- Team Code
- Products Purchased
- Team Manager
- Them Email
- Team Phone Number

| ← Back                      |               |              |            |                 |                  |                      |            |              |              |
|-----------------------------|---------------|--------------|------------|-----------------|------------------|----------------------|------------|--------------|--------------|
| Active                      | Basketball Ca | rnivai 2023  |            |                 |                  |                      |            |              |              |
| Overview                    | Teams         | Participants | by Product | Participants by | / Add-on Product | Participants by Team | Attendar   | nce Tracking | >            |
|                             |               |              |            |                 |                  |                      | Q Typ      | e to search  | ø            |
| Logo                        | Team Name 🗢   | Team Code    | Product    | Team Manager    | Team Email       | Те                   | am Phone S | tatus        | Action(s)    |
| 2002                        | The Bears     | bears1432    |            | Hank Johnson    | try dress prise  | 1000                 |            | Active       | View         |
| 2002                        | The Warriors  | warriors123  |            | John Watson     | 111.0000-001.000 |                      |            | Active       | View         |
| Show 5 ×<br>Showing rows 1- | -2 of 2       |              |            | К               | < 1 > >1         |                      |            |              | Export CSV 👤 |
|                             |               |              |            |                 |                  |                      |            |              |              |
|                             |               |              |            |                 |                  |                      |            |              |              |
|                             |               |              |            |                 |                  |                      |            |              |              |

By clicking View next to any team, you will be directed to the Team Details list as per step 1b above.